ภาคผนวก

## คู่มือการติดตั้ง

การติดตั้งโปรแกรม VMware ESXi นั้น จะต้องทำการเตรียมแผ่น CD ที่ทำการ Download image file มาจาก <u>www.vmware.com</u> เพื่อที่จะทำการติดตั้งโปรแกรม VMware ESXi หลังจากทำการใส่แผ่น CD ที่จะ Setup โปรแกรม VMware ESXi แล้ว จะขึ้นตัวเลือก ให้เลือกดังรูป ให้ทำการเลือกตัวเลือกแรกดังรูปเพื่อที่จะทำการติดตั้งโปรแกรม VMware ESXi

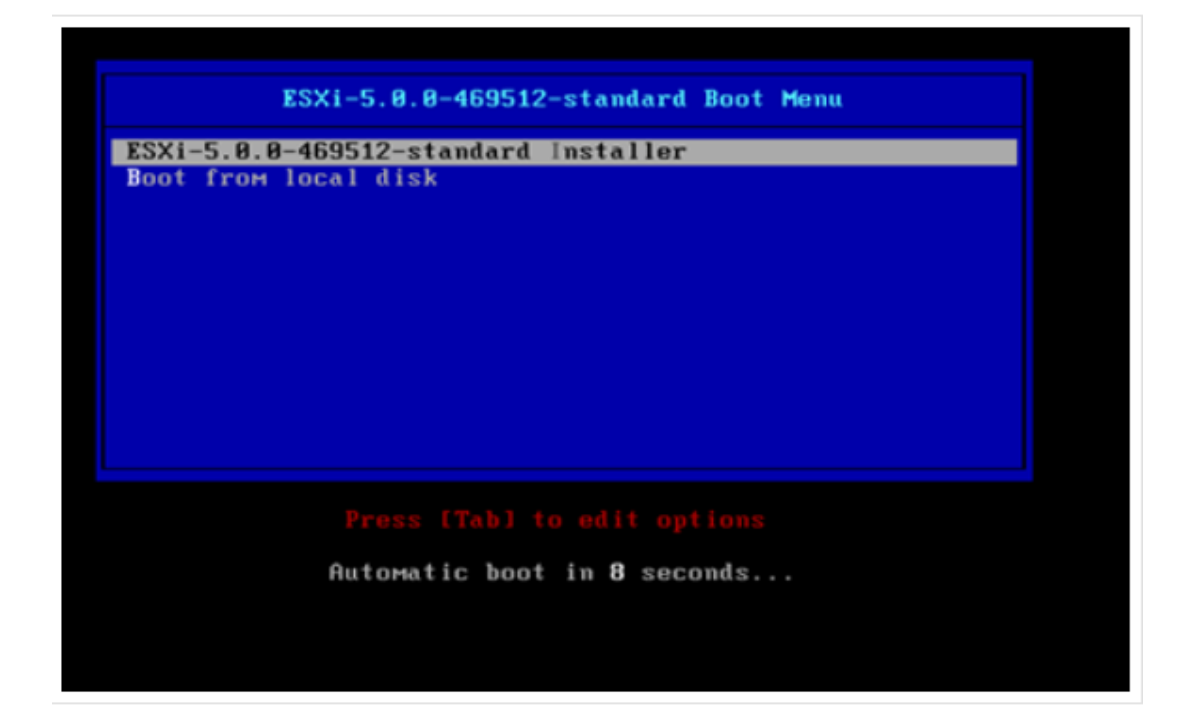

1. เริ่มทำการ Boot โปรแกรม VMware ESXi

| Loading /tboot.b00<br>Loading /b.b00<br>Loading /useropts.gz<br>Loading /k.b00<br>Loading /a.b00<br>Loading /ata-pata.v00<br>Loading /ata-pata.v00<br>Loading /ata-pata.v00  |  |
|----------------------------------------------------------------------------------------------------|--|
| Loading /totoot.b00<br>Loading /b.b00<br>Loading /useropts.gz<br>Loading /k.b00<br>Loading /a.b00<br>Loading /ata-pata.v00<br>Loading /ata-pata.v01<br>Loading /ata-pata.v01 |  |
| Loading /o.b00<br>Loading /k.b00<br>Loading /k.b00<br>Loading /a.b00<br>Loading /ata-pata.v00<br>Loading /ata-pata.v01                                                       |  |
| Loading /useropts.g2<br>Loading /k.b00<br>Loading /a.b00<br>Loading /ata-pata.v00<br>Loading /ata-pata.v00                                                                   |  |
| Loading /k.b88<br>Loading /a.b80<br>Loading /ata-pata.v08<br>Loading /ata-pata.v01                                                                                           |  |
| Loading /a.b00<br>Loading /ata-pata.v00<br>Loading /ata-pata.v01                                                                                                    |  |
| Loading /ata-pata.v00<br>Loading /ata-pata.v01                                                                                                    |  |
| Loading /ata-pata.v01                                                                                                    |  |
| Londlon (sto.osto.)00                                                                                                    |  |
| Loading /ata-pata.vez                                                                                                    |  |
| Loading /ata-pata.v83                                                                                                    |  |
| Loading /ata-pata.v04                                                                                                    |  |
| Loading /ata-pata.v05                                                                                                    |  |
| Loading /ata-pata-y86                                                                                                    |  |
| Loading /ata-pata.v87                                                                                                    |  |
| Lasting /block-cc. v00                                                                                                    |  |
| Lading / the issue v00                                                                                                    |  |
| Loading / chu - chu wab                                                                                                    |  |
| E0001110 / 5 v00                                                                                                    |  |

2. โปรแกรมทำการตรวจสอบข้อมูลของเครื่องคอมพิวเตอร์แม่ข่ายที่จะทำการติดตั้ง

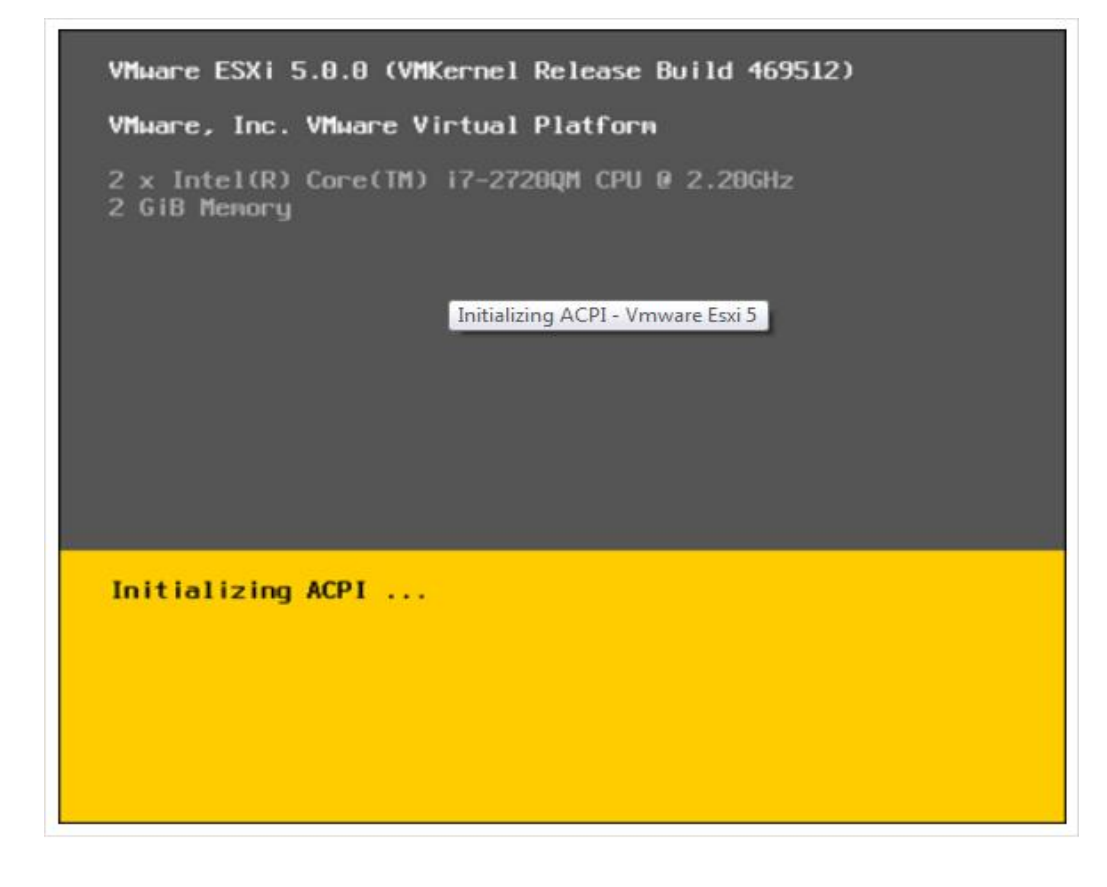

 หลังจากอ่านข้อตกลงเสร็จเรียบร้อยให้ทำการกด F11 เพื่อดำเนินการติดตั้งต่อไป หรือถ้าไม่ ยอมรับข้อตกลง ให้ทำการกดปุ่ม Esc เพื่อยกเลิกการติดตั้ง

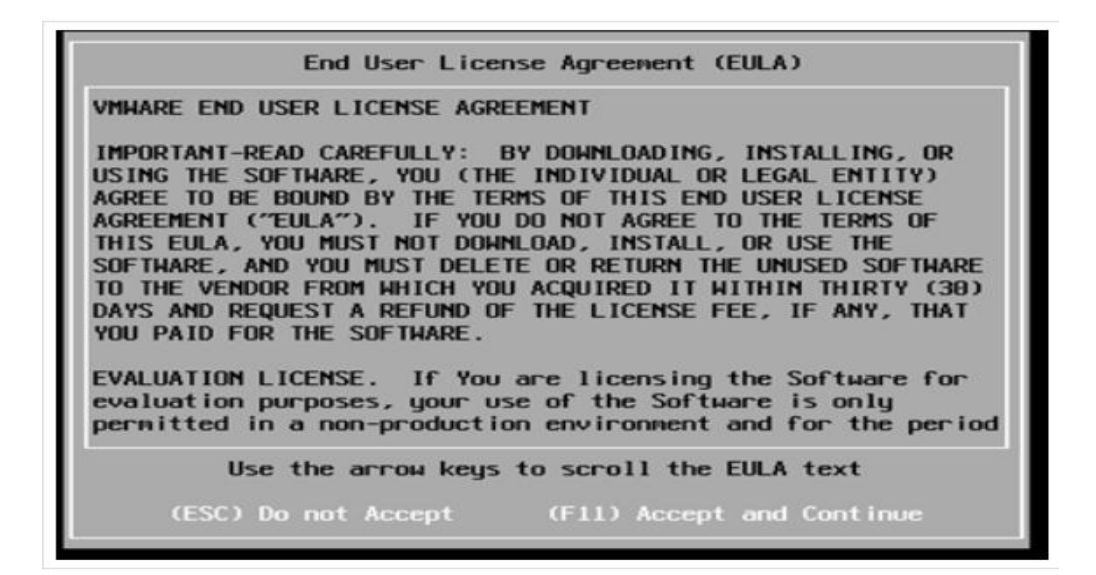

4. ทำการเลือก DISK ที่จะทำการติดตั้งโปรแกรม VMware ESXi

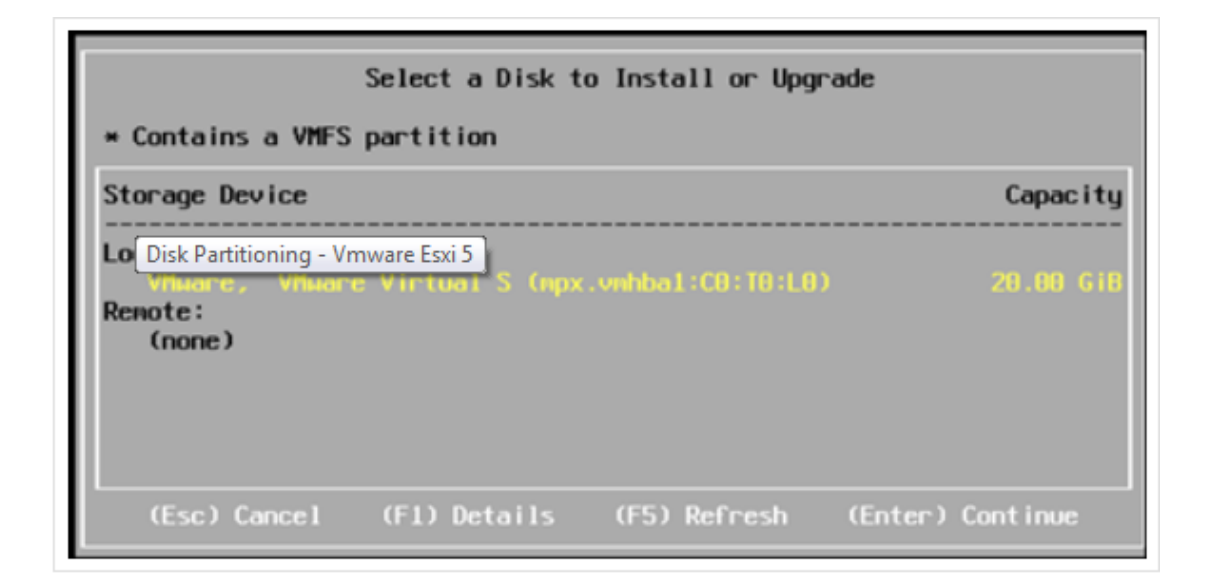

5. ทำการเลือกภาษาที่ใช้ในการติดตั้งและใช้งาน โปรแกรม VMware ESXi

| Please select a keyboard layout                                                                   |  |  |  |  |
|---------------------------------------------------------------------------------------------------|--|--|--|--|
| Swiss French<br>Swiss German<br>Turkish<br>US Default<br>US Dvorak<br>Ukrainian<br>United Kingdom |  |  |  |  |
| Use the arrow keys to scroll.                                                                     |  |  |  |  |
| (Esc) Cancel (F9) Back (Enter) Continue                                                           |  |  |  |  |

6. ให้ทำการตั้ง PASSWORD ก่อนที่จะเข้าใช้งานโปรแกรม

| Please enter a                      | root passwo | rd (recommended) |
|-------------------------------------|-------------|------------------|
| Root password:<br>Confirm password: |             |                  |
| (Esc) Cancel                        | (F9) Back   | (Enter) Continue |

7. ให้ทำการยืนยันว่าจะดำเนินการติดตั้งโปรแกรม VMware ESXi โดนที่ กดไปที่ปุ่ม F11 เพื่อทำ การติดตั้ง หรือ กดไปที่ปุ่ม F9 เพื่อถอยกลับมาเมนูก่อนหน้านี้ หรือกดไปที่ปุ่ม ESC เพื่อทำการ ยกเลิกการติดตั้ง

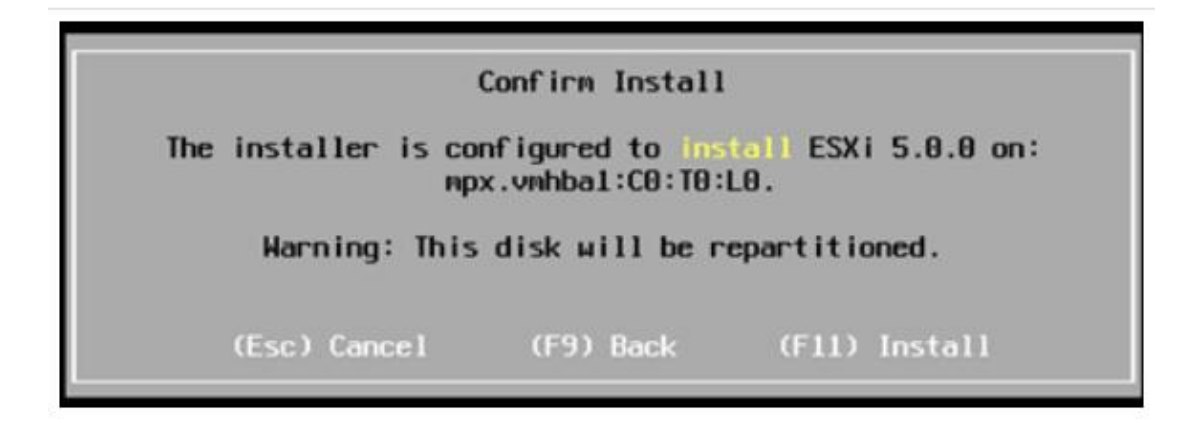

8. โปรแกรม VMware ESXi กำลังคำเนินการติดตั้ง

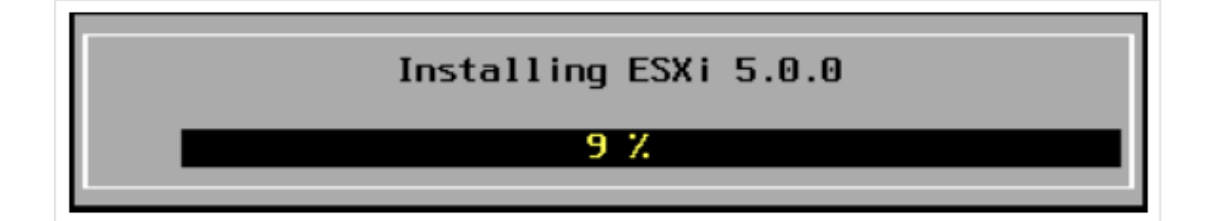

9. โปรแกรม VMware ทำการติดตั้งลงไปยังเครื่องคอมพิวเตอร์แม่ข่ายเสร็จเรียบร้อยและให้ทำการ reboot เครื่องคอมพิวเตอร์แม่ข่ายเพื่อให้โปรแกรม VMware ESXi พร้อมใช้งาน

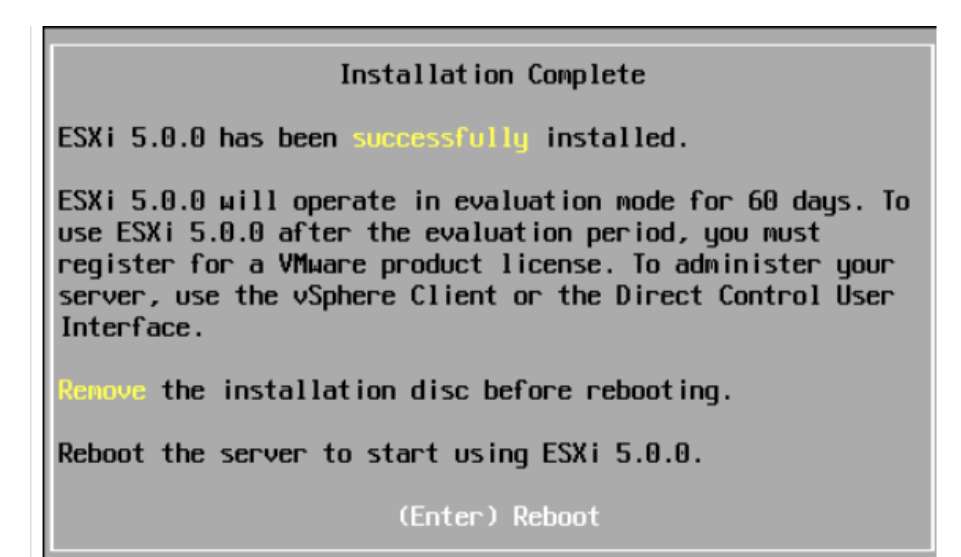

10. โปรแกรม VMware ESXi พร้อมใช้งานหลังจากติดตั้งเสร็จเรียบร้อย

Mare ESXi 5.0.0 (VMKernel Release Build 441354) VMware, Inc. VMware Virtual Platform 2 x Intel(R) Core(TM) i5 CPU M 520 @ 2.40GHz 2 GiB Memory Download tools to manage this host from: http://192.168.1.10/ (DHCP)